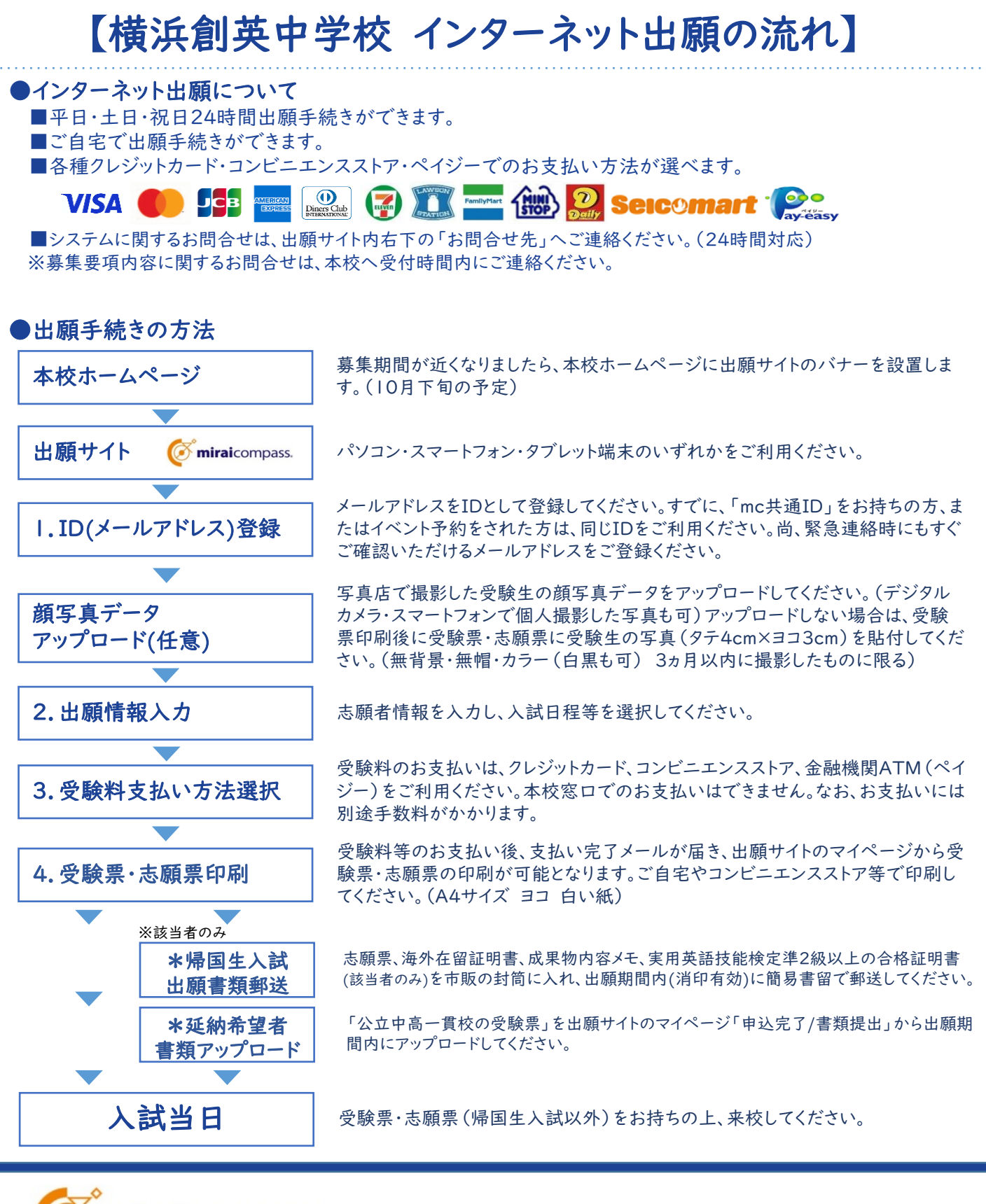

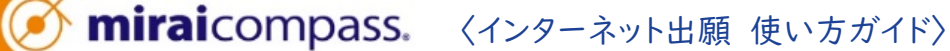

インターネット出願

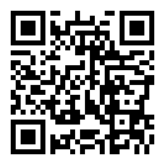

写真アップロード手順

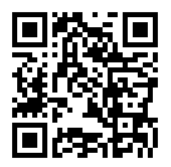

受験票印刷手順

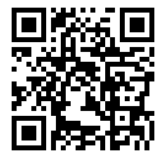